# Ariba Network: account setting

UPM

Basic guidelines for UPM's suppliers to create Ariba Network account 2022

#### **Steps for the suppliers**

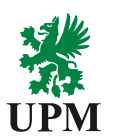

### Supplier registration in Ariba (completed)

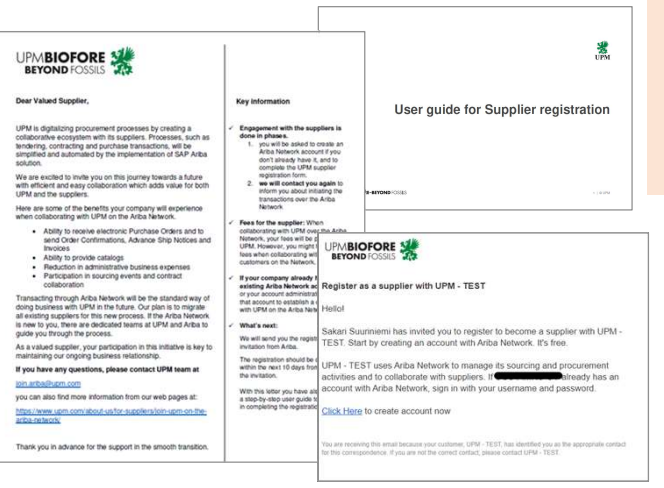

 Ariba Network account settings and creation of new users

Guidelines in this document

2A. Order processing in Ariba Network

2B. Work with Request for quotations (RFQ) from Ariba Guided Buying in Ariba Network

Information that you have received previously by email

UPMBIOFORE-BEYOND FOSSILS

## Account settings and creation of new users

UPM

#### Logging in with your Ariba Network account

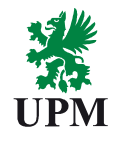

Log in to Ariba Network with your username and password (created when you registered in Ariba Network)

Access to the platform: <u>https://supplier.ariba.com</u>

| SAP Ariba 📉                                 |  |
|---------------------------------------------|--|
| Supplier Login                              |  |
| User Name                                   |  |
| Password                                    |  |
| Login<br>Forgot Username or Password        |  |
| New to Ariba?<br>Register Now or Learn More |  |

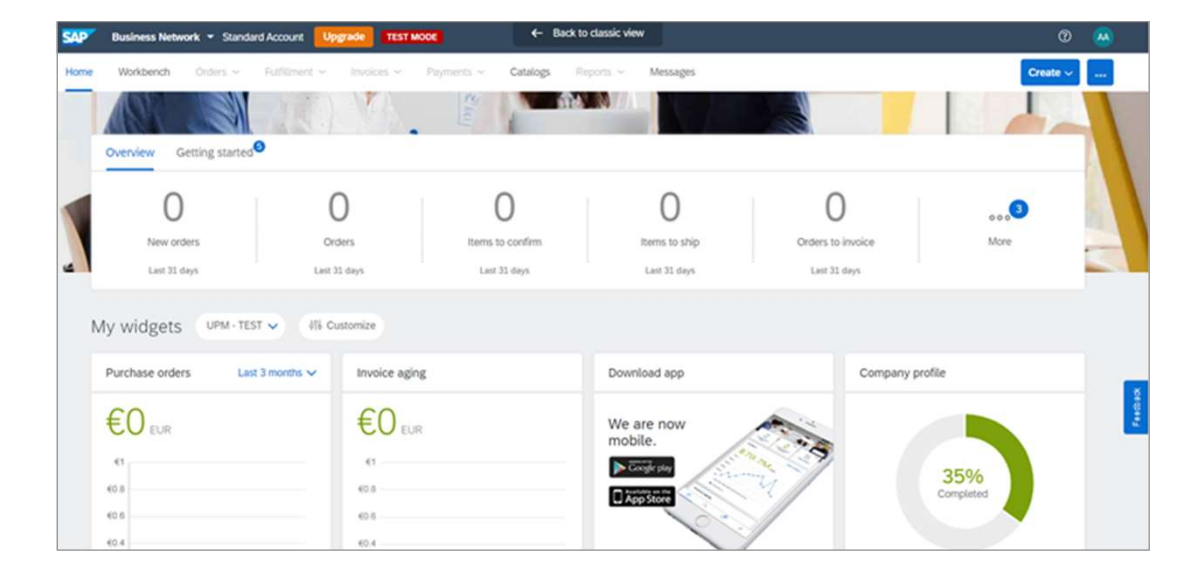

#### UPMBIOFORE-BEYOND FOSSILS

#### **Define recipients for electronic documents**

Start with specifying the people who will receive electronic purchase orders and other documents from UPM:

- 1) Click on your initials in the upper right corner of the platform landing page
- 2) Choose Settings
- 3) Choose Electronic Order Routing
- 4) Add recipients of the electronic purchase orders in the field "Email address". Please note that you can add a maximum of 5 email addresses here
- 5) Choose the format for documents. It is recommended to receive documents as PDF attachments

| ocument Type                          | Routing Method                                              | Options                                                                                                    |
|---------------------------------------|-------------------------------------------------------------|----------------------------------------------------------------------------------------------------|
| Catalog Orders without<br>Attachments | Email V                                                     | 4     Email address:     amil auditoljadigmail.com       ✓     Altach CAML document in the email message       ✓     Include document in the email message       ✓     Include document in the email message       ✓     Include document in the email message       ✓     Include document in the email message       ✓     Include document in the email message       ✓     Include document in the email message       ✓     Include document in the email message       ✓     Include document in the email message |
| Catalog Orders with Attachments       | Same as new catalog orders without attachments $\checkmark$ | Current Routing method for new orders; Email.                                                                                                    |
| Non-Catalog Orders without            | Same as new catalog orders without attachments $ \lor $     | Current Routing method for new orders: Email                                                                                                    |
|                                       |                                                             | Current Routing method for new orders: Email                                                                                                    |

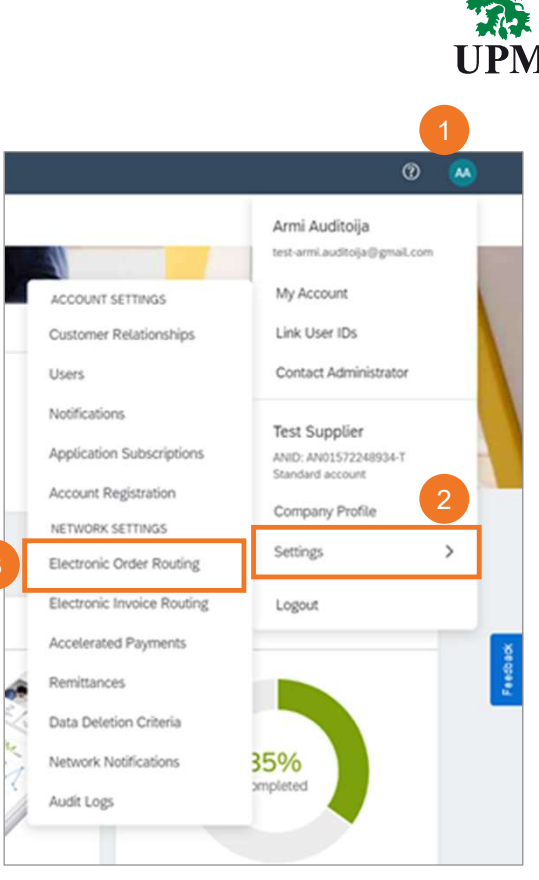

#### Create roles and add new users in Ariba Network

If you added purchase order recipients without user rights for the account, please create them:

- 1) Click on your initials in the upper right corner of the platform landing page
- 2) Choose Settings
- 3) Choose Users

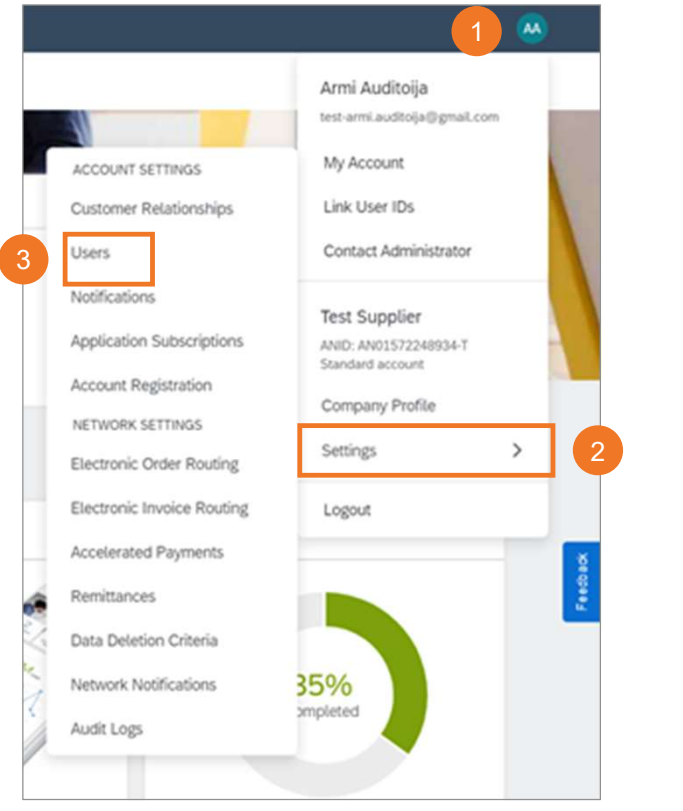

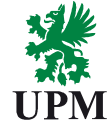

UPMBIOFORE-BEYOND FOSSILS

#### **Create a new Ariba Network role**

- 1) Click on the "+" symbol on the right hand side
- 2) Name the role, e.g., Order Manager
- Select at least the following permissions "Inbox and order access" and "Outbox Access"
- 4) Save

Note! If participating in tendering, please choose the needed roles from Permissions page 2

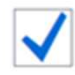

Access Proposals and Contracts

| Manage Roles Manage Users                                                                                                    | Manage User Authentication                                                                                                    | Revoked Use                     | n            |                                                          |                                                                                                    |                                                                                                    |                                                                                                    |                                             |         |
|----------------------------------------------------------------------------------------------------|----------------------------------------------------------------------------------------------------|---------------------------------|--------------|----------------------------------------------------------|----------------------------------------------------------------------------------------------------|----------------------------------------------------------------------------------------------------|----------------------------------------------------------------------------------------------------|---------------------------------------------|---------|
| Jsers (2)                                                                                                    |                                                                                                    |                                 |              |                                                          |                                                                                                    |                                                                                                    |                                                                                                    |                                             |         |
|                                                                                                    |                                                                                                    |                                 |              |                                                          |                                                                                                    |                                                                                                    |                                                                                                    |                                             |         |
| Enable assignment of orders to users with                                                                                                    | h limited access to Ariba Network. ()                                                                                           |                                 |              |                                                          |                                                                                                    |                                                                                                    |                                                                                                    |                                             |         |
| sers (You can only search on one attribut                                                                                                    | te at a time)                                                                                                    |                                 |              |                                                          |                                                                                                    |                                                                                                    |                                                                                                    |                                             |         |
| Usemame 🗸   jOster username                                                                                                    |                                                                                                    | 1                               | -            |                                                          |                                                                                                    |                                                                                                    |                                                                                                    |                                             |         |
| Apply Reset                                                                                                    |                                                                                                    |                                 |              |                                                          |                                                                                                    |                                                                                                    | 1                                                                                                    | +                                           | 3       |
| Username                                                                                                    | Email Address                                                                                                    | First Name                      | Last Name    | Aribe Discovery Contact                                  | Role Assigned                                                                                                    | Authorization Profiles Assigned                                                                                                    | Customer Assigned                                                                                                    | AN Access                                   | a Actio |
| nina koskinen@visitor.upm.com                                                                                                    | rina kostinen@visitor.upm.com                                                                                                   | Rice                            | Koskinen     | No                                                       | Registration<br>admin                                                                                               |                                                                                                    | A0(1)                                                                                                    | Yes                                         | Actio   |
| taja jarvlahti@vistor.upm.com                                                                                                    | talja jarvlahti@visitor.upm.com                                                                                                 | Taja                            | Järviahti    | No                                                       | Registration<br>admin                                                                                               |                                                                                                    | A0(1)                                                                                                    | Yes                                         | Actio   |
|                                                                                                    | anna han Carriel Lin                                                                                                    |                                 |              |                                                          |                                                                                                    |                                                                                                    |                                                                                                    |                                             |         |
| Indicates a required field New Role Information                                                                                                    | ame:* Order Manager                                                                                                    |                                 | -            |                                                          |                                                                                                    |                                                                                                    |                                                                                                    |                                             |         |
| Indicates a required field New Role Information                                                                                                    | eme:* Order Manager.                                                                                                    | processes or                    | sers.        |                                                          |                                                                                                    |                                                                                                    |                                                                                                    |                                             |         |
| Indicates a required field New Role Information                                                                                                    | ame: • Order Manager<br>Role for a person who p<br>dom:                                                                         | processes oro                   | Sers.        |                                                          |                                                                                                    |                                                                                                    |                                                                                                    |                                             |         |
| Indicates a required field New Role Information                                                                                                    | ame * Order Manager<br>Role for a person who y<br>dom:                                                                          | processes or                    | ders.        |                                                          |                                                                                                    |                                                                                                    |                                                                                                    |                                             |         |
| Indicates a required field New Role Information     The Control of the Control of the Contr | anne: Order Manager<br>Robe for a person who y<br>doarn.<br>sission.<br>account to an enterprise account                        | processes or<br>t to enable all | permissions. |                                                          |                                                                                                    |                                                                                                    |                                                                                                    |                                             |         |
| Indicates a required field New Role Information     Permissions     The second second se | Anne • Order Manager<br>Role for a person who y<br>down<br>sission.<br>account to an enterprise account                         | processes or<br>t to enable all | permissions. |                                                          |                                                                                                    |                                                                                                    |                                                                                                    |                                             |         |
| * Indicates a required field<br>New Role Information<br>Permissions<br>Each die nust here al text are seer<br>Urgener your Arbs ferenses, taurdert<br>Page 1 v »<br>Permission                                                                                                    | Ince Color Manager<br>Role for a person who y<br>down                                                                           | processes or<br>t to enable all | permissions. | Descri                                                   | ption                                                                                                    |                                                                                                    |                                                                                                    |                                             |         |
| Indicates a required field New Role Information     Permissions Each tele mark here al test one seen Upgrote your Atlas tensors, sunder Page 1 >>>>>>>>>>>>>>>>>>>>>>>>>>>>>>>>>>>                                                                                                    | sone • Order Manager<br>Role for a person who y<br>door:<br>soon.<br>account to an enterprise account<br>to an Anba Discovery   | processes ord                   | sers.        | Descri<br>Respo                                          | ption<br>nd to postings                                                                                             | on Adba Discovery                                                                                                    |                                                                                                    |                                             |         |
| Indicates a required field New Role Information      Permissions Each tele numbers at least are seen Upgrade your Atile Intenses, standard Page 1 >>>> Permission      Respond to posting      Contract Access                                                                                                    | sone * Order Manager<br>Role for a person who y<br>does<br>account to an energetice account<br>is on Ariba Discovery.           | processes or<br>t to enable all | permissions. | Descri<br>Respo<br>View o                                | ption<br>nd to postings                                                                                             | on Arba Discovery<br>merate involces, as support                                                                                                    | ned by customers (req                                                                                                    | uires Inbox /                               | Access) |
| Indicates a required field New Role Information      Permissions      Each televise at least one sees      Upgrade your Arbs Network, standard      Page 1 >>>>      Permission      Respond to posting      Permission      Indox and Order Act      Indox and Order Act      Indox Act      Indox Act       | and * Order Manager<br>Role for a person who y<br>soun.<br>account to an enterprise account<br>is on Arbia Discovery.           | t to enable all                 | permissions. | Descri<br>Resp<br>Verv c<br>Verv c                       | ption<br>nd to postings<br>ontracts and g<br>nd search doc                                                          | on Atba Discovery<br>mercate involces, as suppor                                                                                                    | ned by customers (req<br>ctions based on your r                                                                                                    | uires Inbox /                               | Access) |
| * Indicates a required field New Role Information  Permissions Each relemant have at least one permission Each relemant have at least one permission Page 1 >>> Permission Permission Respond to posting Contract Access Indicates and Order Ac                                                                                                    | eng * Order Manager<br>Role for a person who p<br>status.<br>a consult to an entreprise account<br>p on Ariba Discovery<br>cess | t to enable all                 | permissions. | Descri<br>Respo<br>View o<br>View o<br>Create            | ption<br>nd to postings<br>ontracts and g<br>nd search doc<br>, activate and o                                      | on Atiba Discovery<br>mente invoices, as suppor<br>aments in hibox and take a<br>delete folio ranges used for                                                              | ted by customers (req<br>close based on your n<br>tax involcing.                                                                                                    | uires Inbox /                               | Access) |
| * Indicates a required field<br>New Role Information<br>Permissions<br>Each rite must have at least one permission<br>Each rite must have at least one permission<br>Page 1 >>>>>>>>>>>>>>>>>>>>>>>>>>>>>>>>>>>                                                                                                    | source • Order Manager<br>Role for a person who p<br>ession.<br>account to an entreprise account<br>p on Ariba Discovery.       | processes ord                   | permissions. | Descri<br>Respo<br>Vere o<br>Vere o<br>Creati<br>Gener   | ption<br>nd to postings<br>ontracts and g<br>nd search doc<br>, activate and -                                      | on Arba Discovery<br>Imerate Invoices, as support<br>metatic folio ranges used for<br>detect folio ranges used for<br>supported by customers (i                            | ned by customers (req<br>ctions based on your or<br>tax involcing:<br>requires inhos and Ou                                                                                                    | uires Inbox A<br>role                       | Access) |
| Indicates a required field New Role Information      Permissions Each role must have at least one peer Upgeder your Arbits Interest, tarafart Page 1 >>>>>>>>>>>>>>>>>>>>>>>>>>>>>>>>>>>                                                                                                    | son: * Order Manager<br>Role for a person who y<br>soon.<br>account to an enterprise account<br>p on Aelba Discovery:           | urocesses or                    | ers.         | Descri<br>Respo<br>View of<br>Create<br>Genere<br>Perfor | ption<br>nd to postings<br>ontracts and g<br>nd search doc<br>, activate and<br>ate invoices, at<br>m Logistics act | on Arlba Discovery<br>mentate Imokies, as suppor<br>aments in hibox and take a<br>delete folio ranges used for<br>supported by customers (in<br>ons with limited access to | tted by castamers (req<br>ctions based on year to<br>tax involding.<br>transmitting of the second second second second second second second second second second second second second<br>transmitting second second secon | uires Inbox J<br>role<br>tbox Access;<br>on | Access) |

UPMBIOFORE-BEYOND FOSSILS

#### Administrator Role – Ariba Network account

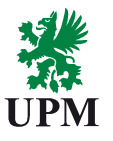

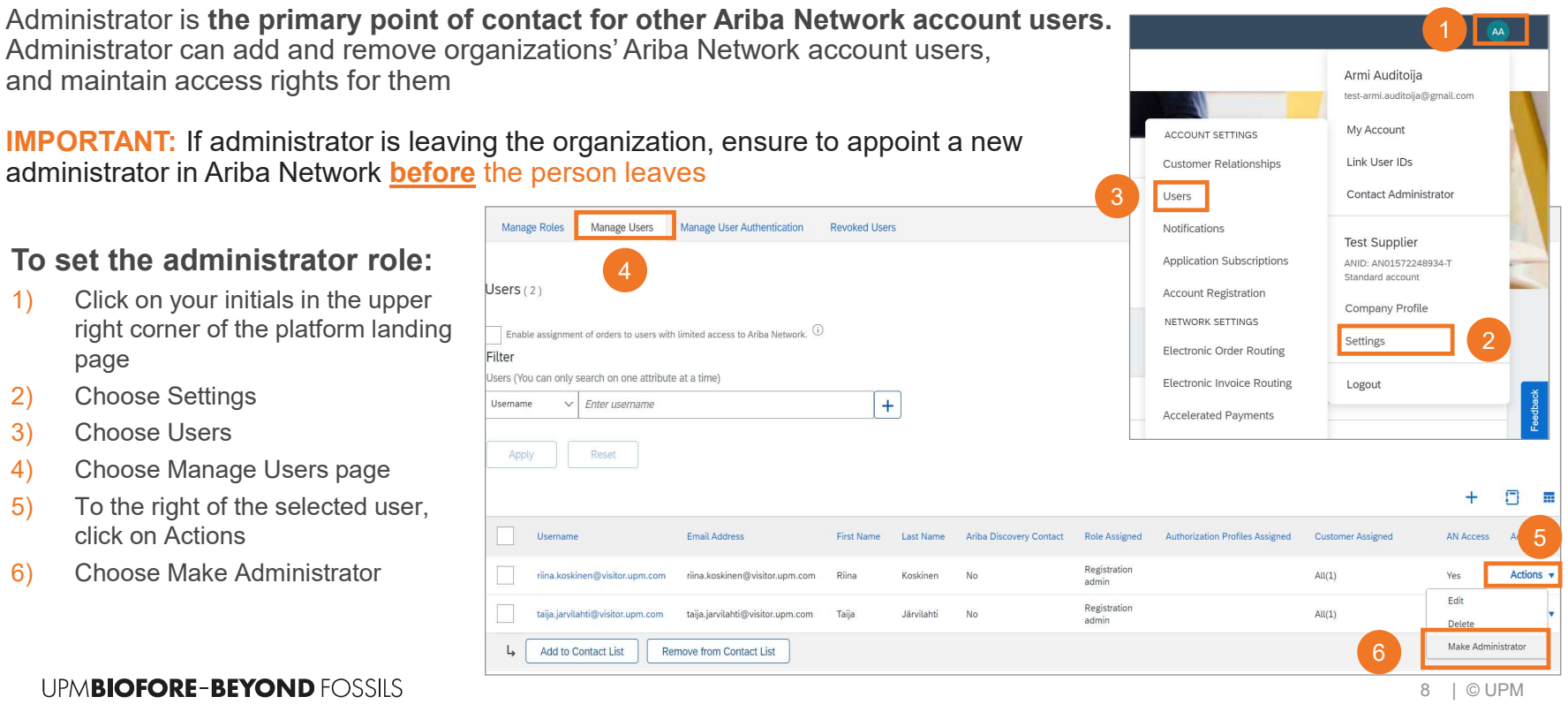

UPMBIOFORE-BEYOND FOSSILS

1)

2)

3)

4)

5)

6)

page

#### Add a new Ariba Network account user

- 1) Select Manage Users tab
- 2) Click on the "+" symbol on the righthand side
- 3) Fill in the needed account user information: username, email, first name, last name
- 4) Select a role for the new users
- 5) Click on Done

|                                                                                                    | Manage user Authentication                                                                                                    | Revoked Users                                                                                                    |                                                                                                    |                                                                                                    |                                                       |                                 |                        |                                          |       |
|----------------------------------------------------------------------------------------------------|----------------------------------------------------------------------------------------------------|----------------------------------------------------------------------------------------------------|----------------------------------------------------------------------------------------------------|----------------------------------------------------------------------------------------------------|-------------------------------------------------------|---------------------------------|------------------------|------------------------------------------|-------|
| Users (2)                                                                                                    |                                                                                                    |                                                                                                    |                                                                                                    |                                                                                                    |                                                       |                                 |                        |                                          |       |
|                                                                                                    |                                                                                                    |                                                                                                    |                                                                                                    |                                                                                                    |                                                       |                                 |                        |                                          |       |
| Enable assignment of the set with                                                                                                    | h limited access to Ariba Network.                                                                                                    |                                                                                                    |                                                                                                    |                                                                                                    |                                                       |                                 |                        |                                          |       |
| Users (You can only search on one attribut                                                                                                    | e at a time)                                                                                                    |                                                                                                    |                                                                                                    |                                                                                                    |                                                       |                                 |                        |                                          |       |
| Usemame v Enter usemame                                                                                                    |                                                                                                    | +                                                                                                    |                                                                                                    |                                                                                                    |                                                       |                                 |                        |                                          |       |
| Apply Resor                                                                                                    |                                                                                                    |                                                                                                    |                                                                                                    |                                                                                                    |                                                       |                                 | 2                      | +                                        | 5     |
| Username                                                                                                    | Email Address                                                                                                    | First Name                                                                                                    | Last Name                                                                                                    | Ariba Discovery Contact                                                                                                    | Role Assigned                                         | Authorization Profiles Assigned | Customer Assigned      | AN Access                                |       |
| nina.koskinen@visitor.upm.com                                                                                                    | riina koskinen@visitor.upm.com                                                                                                    | Rina                                                                                                    | Koskinen                                                                                                    | No                                                                                                    | Registration<br>admin                                 |                                 | All(1)                 | Yes                                      | A     |
| taija jarvilahti@visitor.upm.com                                                                                                    | taja jarvilahti@visitor.upm.com                                                                                                    | Тађа                                                                                                    | Järvilahti                                                                                                    | No                                                                                                    | Registration<br>admin                                 |                                 | All(1)                 | Yes                                      | 4     |
| La Add to Contact List Pr                                                                                                    | emove from Contact List                                                                                                    |                                                                                                    |                                                                                                    |                                                                                                    |                                                       |                                 |                        |                                          |       |
| Create User<br>Create a new user account and as<br>information entered here will not b                                                          | sign a role and if needed ass<br>e modifiable after you click l                                                                                          | sign them to a<br>Done. Howeve                                                                                                    | business uni<br>er, you can m                                                                                                    | it. Ariba will email a t<br>todify role assignmer                                                                                                    | emporary passi<br>its at any time.                    | word to the address provide     | d for the new user ac  | count. The acc                           | Cance |
| Create User<br>Create a new user account and as<br>information entered here will not b<br>New User Information                                  | sign a role and if needed ass<br>the modifiable after you click if<br>Username:*                                                                         | sign them to a<br>Done. Howeve                                                                                                    | i business uni<br>er, you can m                                                                                                    | it. Ariba wili email a t<br>ioodify role assignmer                                                                                                    | emporary passi<br>its at any time.                    | word to the address provide     | d for the new user ac  | ne of the acc                            | Cance |
| Create User<br>Create a new user account and as<br>information entered here will not b<br>New User Information                                  | sign a role and if needed ass<br>e modifiable alter you click I<br>Username:*<br>Email Address:*                                                         | sign them to a<br>Done. Howeve                                                                                                    | i business uni<br>er, you can m                                                                                                    | it. Ariba will email a t<br>oodfy role assignmer                                                                                                    | emporary pass<br>its at any time.                     | word to the address provide     | d for the new user ac  | ne count. The acc                        | Cance |
| Create User<br>Create a new user account and as<br>information entered here will not b<br>New User Information                                  | sign a role and if needed ass<br>er modifiable after you click I<br>Username:*<br>Email Address:*<br>First Name:*                                        | sign them to a<br>Done. Howeve                                                                                                    | business uni<br>er, you can m                                                                                                    | it. Ariba will email a t<br>sodify role assignmer                                                                                                    | emporary passi<br>its at any time.                    | word to the address provide     | d for the new user ac  | ne ne ne ne ne ne ne ne ne ne ne ne ne n | cance |
| Create User<br>Create a new user account and as<br>information entered here will not b<br>New User Information                                  | sign a role and if needed ass<br>re modifiable after you click l<br>Username: *<br>Email Address: *<br>First Name: *<br>Last Name: *                     | sign them to a<br>Done. Howeve                                                                                                    | i business uni<br>er, you can m                                                                                                    | it. Ariba will email a t<br>oodfy role assignmer                                                                                                    | emporary passy<br>its at any time.                    | word to the address provide     | d for the new user ac  | count. The acc                           | cance |
| Create User<br>Create a new user account and as<br>information entered here will not b<br>New User Information                                  | sign a role and if needed ass<br>e modifiable after you click l<br>Username: *<br>Email Address: *<br>First Name: *<br>Last Name: *                      | sign them to a<br>Done. Howeve<br>Don not allow                                                                                                    | u business uni<br>er, you can m                                                                                                    | it. Ariba will email a toodfly role assignment                                                                                                    | emporary passi<br>ts at any time.                     | word to the address provide     | d for the new user ac  | count. The acc                           | cance |
| Create User<br>Create a new user account and as<br>information entered here will not b<br>New User Information                                  | sign a rote and if needed ass<br>e modifiable after you click I<br>Username: *<br>Email Address: *<br>First Name: *<br>Last Name: *                      | sign them to a<br>Done. Howeve<br>Do not allow                                                                                                    | i business uni<br>er, you can m<br>the user to re<br>the Ariba Disc                                                                                                    | it. Ariba will email a t<br>cooffy role assignmen<br>cooffy and assignment<br>cooffy and coofficient assignment<br>coofficient coofficient assignment<br>coofficient coofficient coofficient<br>coofficient coofficient coofficient coofficient<br>coofficient coofficient coofficient coofficient<br>coofficient coofficient coofficient coofficient<br>coofficient coofficient coofficient coofficient coofficient<br>coofficient coofficient | emporary passa<br>Its at any time.                    | word to the address provide     | d for the new user ac  | count. The acc                           | cance |
| Create User<br>Create a new user account and as<br>information entered here will not b<br>New User Information                                  | sign a role and if needed ass<br>e modifiable after you click I<br>Username:*<br>Email Address:*<br>First Name:*<br>Last Name:*                          | sign them to a Done. Howeve                                                                                                    | to business unit<br>er, you can m<br>the user to re<br>the Ariba Disc.<br>555. ①                                                                                                    | it. Ariba will email a t<br>nooffy role assignment<br>0<br>esend invoices to the b<br>overy Contact 0                                                                                                    | emporary passi<br>Its at any time.<br>uyer's account. | word to the address provide     | a for the new user ac  | ne (                                     | cance |
| Create User<br>Create a new user account and as<br>information entered here will not b<br>New User Information                                  | sign a role and if needed as<br>e modifiable after you click I<br>Username: *<br>Email Address: *<br>First Name: *<br>Last Name: *                       | sign them to a Done. Howeve                                                                                                    | to business uni<br>er, you can m<br>the user to re<br>the Ariba Disc.<br>555 ①<br>Krea Nam                                                                                                    | it. Ariba will email a t<br>nooffy role assignment                                                                                                    | emporary pass<br>Its at any time.                     | word to the address provide     | d for the new user ac  | ne (                                     | cance |
| Create User<br>Create a new user account and as<br>information entered here will not b<br>New User Information                                  | sign a role and if needed ass<br>e modifiable after you click i<br>Username: *<br>Email Address: *<br>Fint Name: *<br>Last Name: *<br>Office Phone:<br>C | Done. Howeve<br>Done. Howeve<br>Done allow<br>This user is t<br>United acce<br>any A<br>JSA 1 v                                                                                                    | v the user to re<br>the Ariba Disc.                                                                                                    | II. Ariba will email a t<br>loodity rote assignmer                                                                                                    | emporary pass<br>Its at any time.                     | word to the address provide     | of for the new user ac | ne count. The acc                        | cance |
| Create User<br>Create a new user account and as<br>information entered here will not b<br>New User Information                                  | sign a role and if needed ass<br>e modifiable after you click I<br>Username:*<br>Email Address:*<br>First Name:*<br>Last Name:*<br>Con<br>Office Phone:  | Sign them to a Done. However, However, However, Borner, However, Borner, However, However, H | v the user to re<br>the Aribba Disc<br>table Aribba Disc<br>table Aribba Dis | it. Ariba will email a t<br>sodify role assignmer                                                                                                    | emporary passi<br>is at any time.                     | word to the address provide     | a for the new user ac  | ne count. The acc                        | cance |
| Create User<br>Create a new user account and as<br>information entered here will not b<br>New User Information<br>3<br>Role Assignment<br>Name  | sign a rote and if needed ass<br>e modifiable after you click I<br>Username:*<br>Email Address.*<br>First Name:*<br>Last Name:*<br>Office Phone:         | sign them to a Done. However Done. However Done not allow This user is 1 Limited acce utery a JSA 1 v [                                                                                                    | to business uniter, you can m                                                                                                    | it. Ariba will email a t<br>sodify role assignmen<br>set assignment<br>set assignment<br>set assignment<br>set assignment<br>set assignment<br>set assignment                                                                                                    | emporary passa<br>Its at any time.                    | word to the address provide     | 5 for the new user ac  | ne count. The acc                        | Cance |
| Create User Create a new user account and as information entered here will not b New User Information  Role Assignment Name Registration action | sign a rote and if needed ass<br>e modifiable after you click I<br>Username:*<br>Email Address.*<br>First Name:*<br>Last Name:*<br>Office Phone:         | lign them to a<br>Done. Howeve<br>Don not allow<br>This user is t<br>Limited acce<br>rety A<br>SA 1 ✓ [<br>Description<br>Person will han                                                                                                    | to business uniter, you can mere en en en en en en en en en en en en en                                                                                                    | it. Ariba will email a t<br>sodify role assignmen                                                                                                    | emporary passa<br>Its at any time.                    | word to the address provide     | 5 for the new user ac  | ne count. The acc                        | cance |

UPM

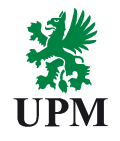

Your account is now ready for receiving purchase orders or requests for quotations (RFQ)

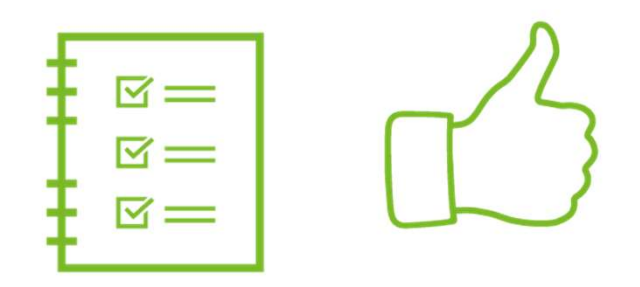

### Support and guidance

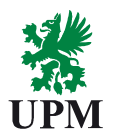

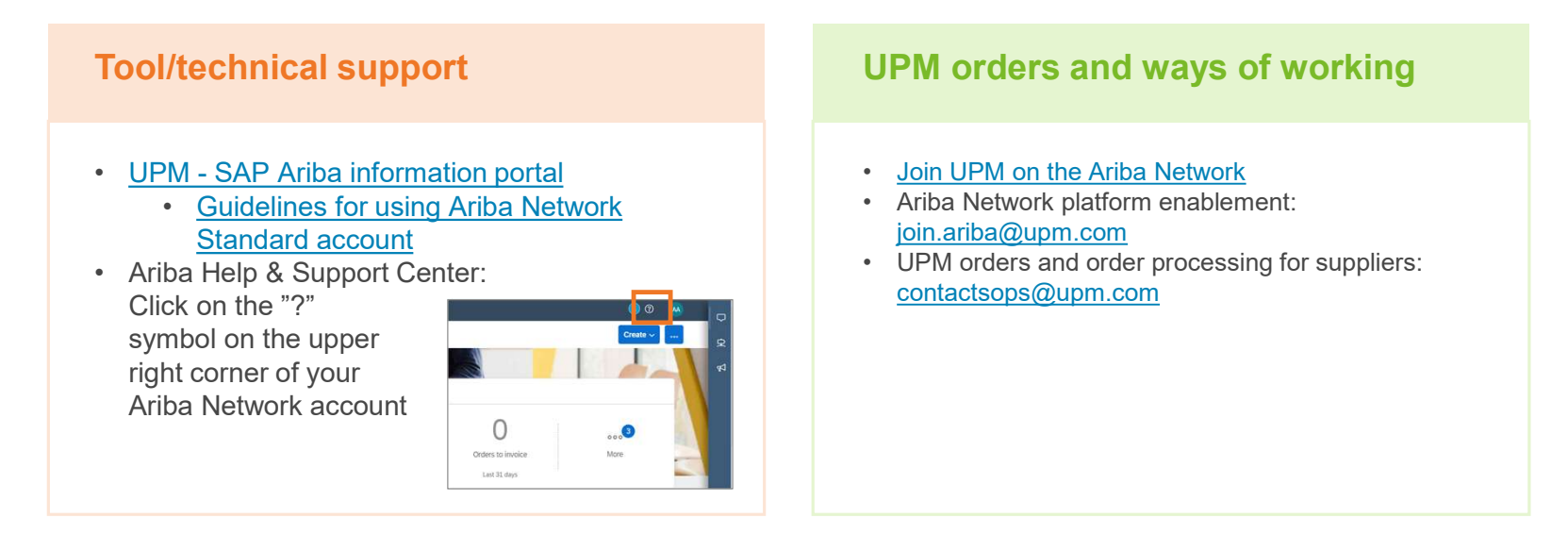

**Please note:** For now, UPM uses <u>Basware system for electronic invoicing</u>. Invoicing in Ariba is not available for UPM suppliers.

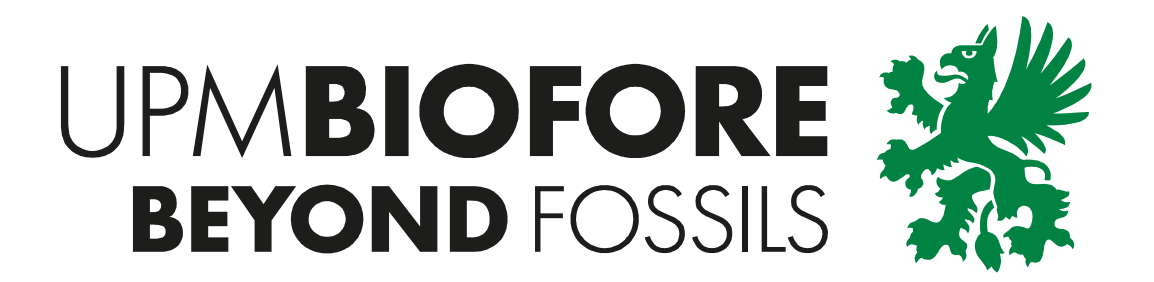